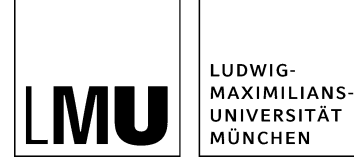

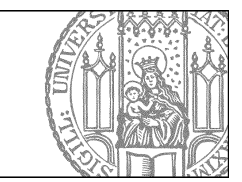

# Wie lege ich eine neue Standardseite an?

### Legen Sie einen neuen Ordner an

| MU Datei Bearbeiten            | Ans | icht | Workflow     | Verlauf | Leseze | eichen                    | Extras                                | Hilfe     |
|--------------------------------|-----|------|--------------|---------|--------|---------------------------|---------------------------------------|-----------|
| Neues Dokument                 |     |      |              | A : W   |        | N X                       | · · · · · · · · · · · · · · · · · · · | • 💷 🖻 💷 🕲 |
| Neuer Ordner                   | ha  | Show | room / Fiona | Basic   |        |                           |                                       |           |
| neues Dilu                     |     |      |              |         |        |                           |                                       |           |
| Neue Ressource<br>Neues Layout | te  | n    |              |         |        | • _Kon                    | figuration                            |           |
|                                | -   |      |              |         |        | <ul> <li>_Res</li> </ul>  | sourcen                               |           |
| Datei importieren              |     |      |              |         |        | <ul> <li>Aktu</li> </ul>  | elles                                 |           |
| Archiv importieren             |     |      |              |         |        | · Belie                   | bte Links                             |           |
| PDF                            | Þ   |      |              |         |        | · Bilde                   | r                                     |           |
| Suchan                         | -   |      |              |         |        | <ul> <li>favio</li> </ul> | on                                    |           |
| Suchen                         | -   |      |              |         |        | Fiona                     | a Basic                               |           |
| Von Fiona abmelden             |     |      |              |         |        | · Funk                    | tionen                                |           |
|                                |     |      |              |         |        | • Haup                    | tinhalt ges                           | talten    |
|                                |     |      |              |         |        | · Kont                    | akt                                   |           |
|                                |     |      |              |         |        | · Pers                    | onen                                  |           |
|                                |     |      |              |         | 6      | <ul> <li>Start</li> </ul> | seitenmeld                            | ungen     |
|                                |     |      |              |         |        | • Über                    | uns                                   |           |
|                                |     |      |              |         |        |                           |                                       |           |

- Klicken Sie den Ordner an, unter dem Sie die neue Standardseite anlegen möchten.
- Legen Sie über Datei > Neuer Ordner... einen neuen Ordner an.

### Wählen Sie Vorlage und Name aus

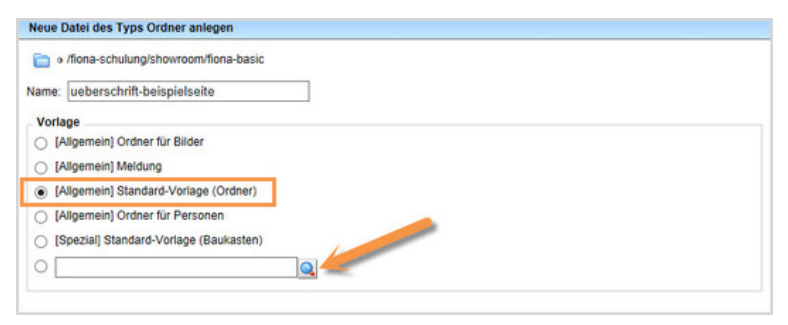

- Geben Sie der Datei einen sprechenden Namen mit maximal 30 Zeichen, nur Kleinbuchstaben, keinen Umlauten und ohne Leerzeichen. Der Name wird später als Teil der URL sichtbar sein.
- Wählen Sie als Vorlage [Allgemein] Standard-Vorlage (Ordner) aus. Sollte die Vorlage nicht in der Kurzauswahlliste stehen, öffnen Sie die Liste aller Vorlagen über das Lupensymbol.
- Bestätigen Sie mit "OK".

### Vergeben Sie einen sprechenden Titel

| in o /fiona-schu | lung/showroom/fiona-basic/ueberschrift-beispielseite |  |
|------------------|------------------------------------------------------|--|
| eldgruppe: Felde | er 🔽                                                 |  |
| Felder           |                                                      |  |
|                  | Uberschrift der Beienielseite                        |  |

- Geben Sie Ihrer Standardseite einen aussagekräftigen Titel.
- Der Titel ist die Überschrift Ihrer Seite.
- Das Titelfeld ist ein Pflichtfeld.

### Vergeben Sie einen Navigationsnamen

| MUNCH                                                    |              | RICHIONS           | 44                                     | T          |
|----------------------------------------------------------|--------------|--------------------|----------------------------------------|------------|
| Suche Google" Custom Se<br>Startseite * Fiona Basic * Be | eispielseite | LMU-Portal Sitemap |                                        |            |
| AKTUELLES                                                |              |                    |                                        |            |
| ÜBER UNS                                                 | Übersch      | rift der Beispie   | lseite                                 |            |
| PERSONEN                                                 |              |                    |                                        |            |
| FIONA BASIC                                              |              | Felder bearbeiten  |                                        |            |
| Beispielseite                                            |              | inona-schulung 📄   | showroom/fiona-basic/ueberschrift-bei: | spielseite |
| HAUPTINHALT                                              |              | Feldgruppe: Felder |                                        | ~          |
| KONTAKT                                                  |              | Felder             |                                        |            |
|                                                          |              | Titel: •           | Überschrift der Beispielseite          |            |
|                                                          |              | Navigationsname:   | Beispielseite                          |            |
|                                                          |              | I.                 |                                        |            |

- Optional können Sie einen Navigationsnamen eingeben. Er wird in der linken Navigation und in der Breadcrumb-Navigation angezeigt.
- Sinnvoll ist das, wenn der Titel mehr als 4-5 Begriffe beinhaltet und um eine mehrzeilige Navigation zu vermeiden eine Kurzfassung benötigt wird.
- Wenn Sie keinen Navigationsnamen eingeben, wird automatisch der Titel ausgelesen.

### Erstellen Sie einen Teasertext

| artseite • Fiona Basic                   |                                                                                                    |
|------------------------------------------|----------------------------------------------------------------------------------------------------|
| KTUELLES                                 |                                                                                                    |
| BER UNS                                  | Fiona Basic                                                                                                    |
| ERSONEN                                  |                                                                                                    |
| IONA BASIC                               | Anmeldung zum Fiona-Workshop                                                                                      |
| Beispielseite                            |                                                                                                    |
| AUPTINHALT                               | Überschrift der Beispielseite<br>Ergänzende Informationen, die auf der übergeordneten Seite ausgegeben werden meh |
| Feldgruppe: Felder<br>Felder<br>Titel: * | Derschrift der Beispielseite                                                                                      |

• Erstellen Sie einen Teasertext mit ergänzenden Informationen zu Ihrer Seite. Er sollte max. 2-3 Sätze lang sein.

• Er wird auf der übergeordneten Seite ausgegeben und erleichtert Ihren Lesern die Entscheidung, ob sie die neue Seite anklicken werden.

### Binden Sie ein Teaserbild ein

| Suche Google" Curton Search Q | www.lmu.de LMU-Portal Sitemap                                                    | and a second |
|-------------------------------|----------------------------------------------------------------------------------|--------------|
| Startseite * Fiona Basic      |                                                                                  |              |
| AKTUELLES                     | E                                                                                | ) drucken    |
| ÜBER UNS                      | Fiona Basic                                                                      |              |
| PERSONEN                      |                                                                                  |              |
| FIONA BASIC                   | Anmeldung zum Fiona-Workshop                                                     |              |
| Beispielseite                 |                                                                                  |              |
| HAUPTINHALT                   | Überschrift der Beispielseite                                                    |              |
| KONTAKT                       | Engliniserine informationen, die die der derengen meteen beite dabgegeben meteen | · LINKIN     |
|                               | 📄 o Alona-schulungishowroom flona-basiclueberschrift beispielseite               |              |
|                               | Celdpruppe: Felder                                                               |              |
|                               |                                                                                  |              |
|                               | Teaserbild Linkliste bearbeiten                                                  |              |
|                               |                                                                                  |              |

- Optional können Sie ein Teaserbild einbinden.
- Es wird auf der übergeordneten Seite angezeigt.
- Klicken Sie dazu auf "Linkliste bearbeiten".

### Verlinken Sie das Teaserbild

| inter                     |                                                                                           |                                                                           |
|---------------------------|-------------------------------------------------------------------------------------------|---------------------------------------------------------------------------|
| Ziel                      | Anker                                                                                     |                                                                           |
| Frame Standard            | ㅋ 🤺 🔜                                                                                     |                                                                           |
|                           | Hinzufüg                                                                                  | Übernehmen                                                                |
|                           |                                                                                           |                                                                           |
| Diese Linkliste ist leer. | -                                                                                         |                                                                           |
|                           | Datei Bearbeiten Ansicht Workflow Verlau                                                  | f Lesezeichen Extras Hilfe                                                |
|                           | Startselte /LMU Bilderpool                                                                |                                                                           |
|                           | S LMU Bilderpool                                                                          | 盲 🔹 Baukasten-Bilder                                                      |
|                           | • 00 Fakullaisobergreilende Emitchlungen                                                  | <ul> <li>Content (Webimage L)</li> </ul>                                  |
|                           | <ul> <li>• 01 Katholisch-Theologische Fakultät</li> </ul>                                 | Slider-Bilder                                                             |
|                           | Con a 02 Europeolisch Theologische Eskultät                                               | Control Madia Puttone und                                                 |
|                           | <ul> <li>02 Evangelisch-Theologische Fakultät</li> <li>03 Juristische Fakultät</li> </ul> | <ul> <li>Social-Media-Buttons und</li> <li>Teaser (Webimage M)</li> </ul> |

- Klicken Sie auf das blaue Ordnersymbol.
- Wählen Sie ein Bild im Format 130\*100 Pixel aus, z.B. aus dem \_LMU-Bilderpool.
- Klicken Sie auf "Hinzufügen" und bestätigen Sie mit "OK".

## Öffnen Sie den Hauptinhalt

| Dateiinfo              |                            |
|------------------------|----------------------------|
| Status:                | ○ In Bearbeitung           |
| Status:                | aktiv bis 26.05.2012 00:00 |
| Hauptinhalt:           | ()                         |
| Fehler in der Version: | keine                      |
| Wiedervorlage:         | ()                         |

Öffnen Sie den Hauptinhalt.

# Fügen Sie Ihren Text ein

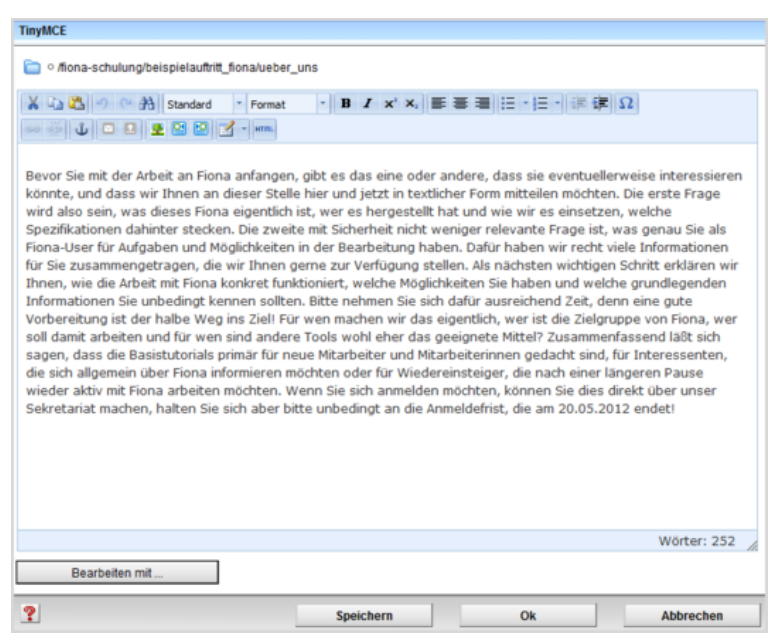

Schreiben Sie Ihren Text oder fügen Sie kopierten Text (z.B. aus Word) mit STRG+V oder *Rechtsklick* > *einfügen* ein.

### Schreiben Sie webgerecht

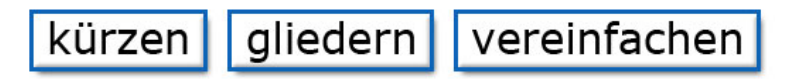

#### Ihr Text wird nur gelesen, wenn er

- übersichtlich gestaltet
- gut verständlich geschrieben
- knapp gehalten ist.

#### Kürzen

- wenn möglich: Listen statt Text
- pro Satz: max. 1 Hauptsatz + 1 Nebensatz

#### Gliedern

• das Wichtigste nach oben

• das Unwichtigere nach unten

#### Vereinfachen

- verständlich für Zielgruppe
- Abkürzungen und Fremdwörter vermeiden

#### Weitere Informationen

- Schreiben für den Webauftritt
- Workshop "Erfolgreich texten fürs Web"

# Strukturieren Sie mit Absätzen und Überschriften

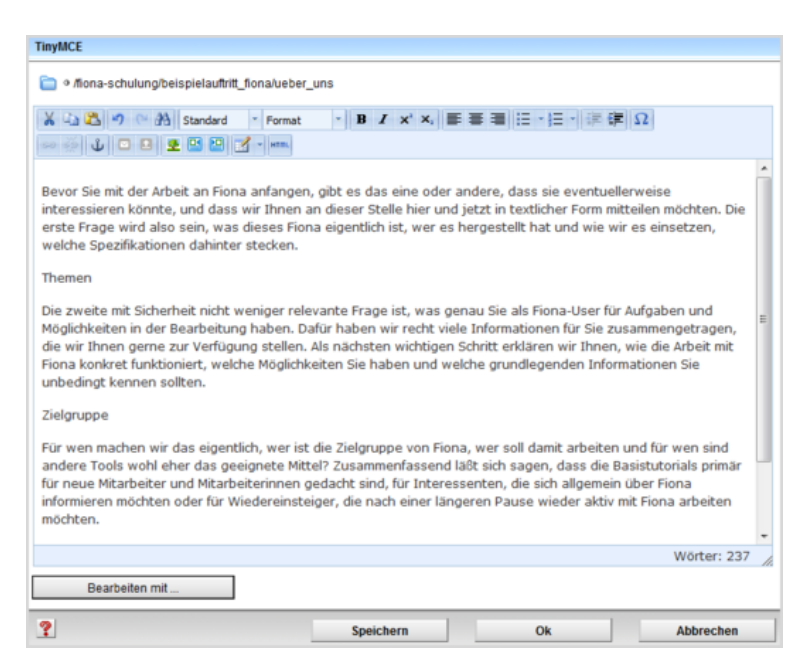

- Teilen Sie Ihren Text in Absätze ein. Jeweils ein Thema/ein Gedanke mit max. 4-5 Sätzen bildet einen Absatz.
- Erstellen Sie für jeden Absatz eine passende Zwischenüberschrift.

### Formatieren Sie die Überschriften

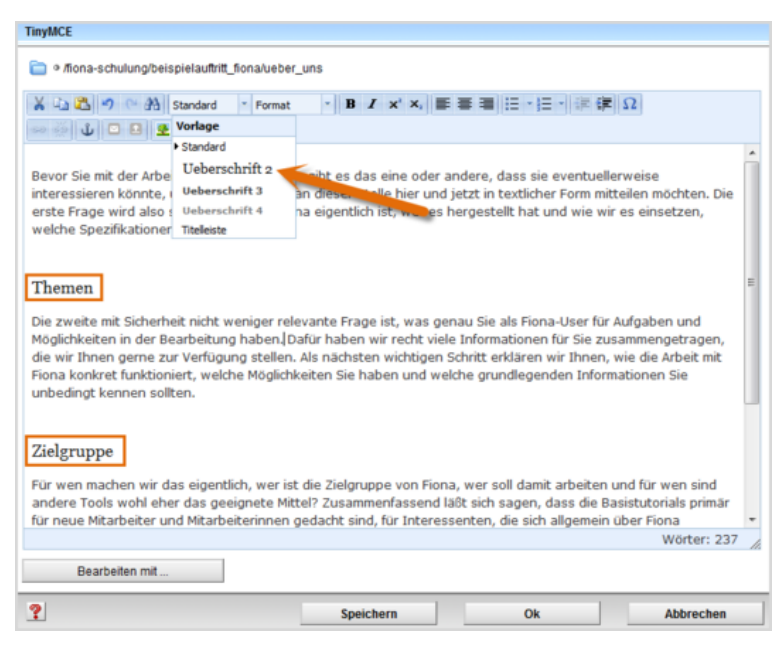

- Im Internet müssen alle Überschriften korrekt formatiert werden. Einfache Hervorhebungen (z.B. Fetten) sind falsch.
- Formatieren Sie alle Überschriften als "Überschrift 2".
- Sollten Sie eine Unterebene haben, formatieren Sie diese als "Überschrift 3".

### Erstellen Sie Listen

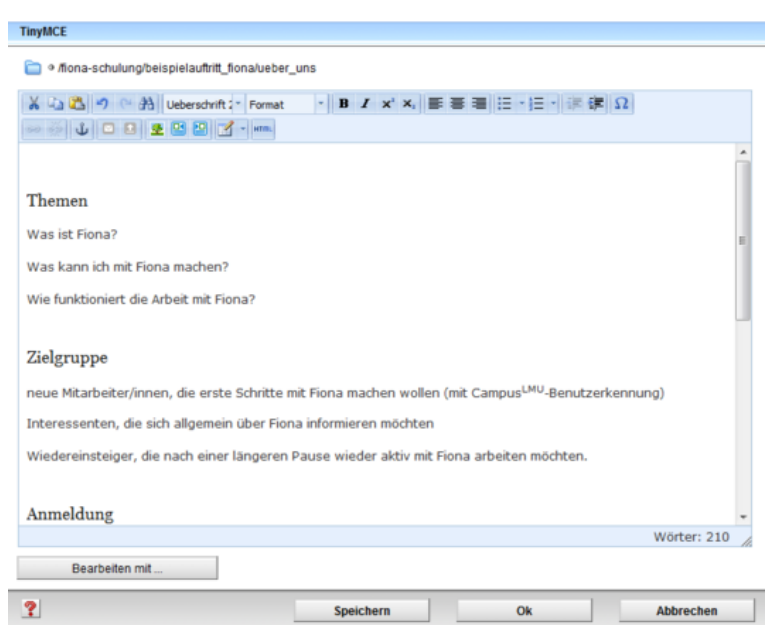

- Wo immer es möglich ist, sollten Sie Listen aus Ihrem Fließtext erstellen.
- Listen ermöglichen es den Usern, Inhalte schneller zu erfassen und erhöhen die Lesequote.

### Formatieren Sie die Listen

| TinyMCE                                                                                                    |                                                                       |                                                                       |                    |
|----------------------------------------------------------------------------------------------------|-----------------------------------------------------------------------|-----------------------------------------------------------------------|--------------------|
| Itiona-schulung/beispielauftritt_fiona/ueber_ur                                                                                                    | 15                                                                    |                                                                       |                    |
| ※ 2 2 つ ☆ 計 Vorlage - Pormat ※ ② ① □ □ 2 2 2 2 - em.                                                                                                    | • B / x' x, =                                                         |                                                                       | Σ                  |
| <b>Themen</b><br>Was ist Fiona?<br>Was kann ich mit Fiona machen?<br>Wie funktioniert die Arbeit mit Fiona?                                              |                                                                       | I                                                                     |                    |
| Zielgruppe<br>• neue Mtarbeiter/innen, die erste Schritte<br>• Interessenten, die sich allgemein über Fio<br>• Wiedereinsteiger, die nach einer längeren | mit Fiona machen wol<br>na informieren möchte<br>Pause wieder aktiv n | ien (mit Campus <sup>LMU</sup> -Ben<br>in<br>it Fiona arbeiten möchte | Azerkennung).<br>D |
| Anmeldung<br>- Ditto melden. Gio eich bis on Mosterno 20.05.20<br>Bearbeiten mit                                                                         | 113. ühne dan Colomba                                                 | int.nn:                                                               | Worter: 210        |
| ?                                                                                                    | Speichern                                                             | Ok                                                                    | Abbrechen          |

Formatieren Sie Aufzählungen immer als Listen. Im Internet müssen Sie Listen korrekt formatieren. Spiegelstriche oder Sternchen darf man nicht für Aufzählungen verwenden.

- Markieren Sie den Bereich, der als Liste formatiert werden soll.
- Klicken Sie auf "Aufzählung".
- Schließen Sie den Editor mit "OK" oder fahren Sie mit der Formatierung fort.

### Setzen Sie nach-oben-Links

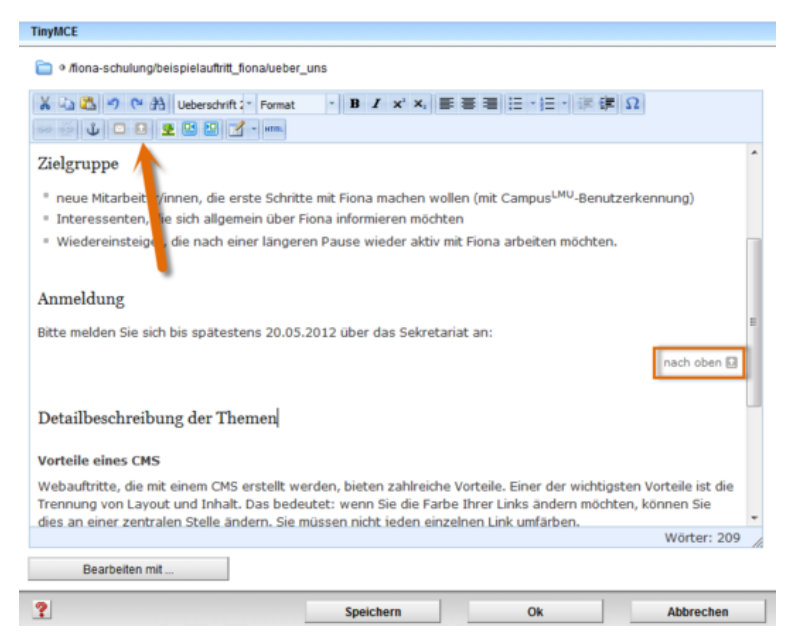

- Texte mit 3 und mehr Absätzen sollten mit nach-oben-Links gegliedert werden.
- Erstellen Sie eine neue Zeile und fügen Sie ihn über "Link nach oben setzen" hinzu.

### Heben Sie Text hervor

| TinyMCE                                                                                                    |                                                                                 |                                           |               |
|----------------------------------------------------------------------------------------------------|---------------------------------------------------------------------------------|-------------------------------------------|---------------|
| ☐ Ifiona-schulung/beispielauftritt_fion                                                                                    | alueber_uns                                                                     |                                           |               |
| K → 2 → 0 → 3 Standard →     Was ist Fiona?      Was kann ich mit Fiona machen?      Wie funktioniert die Arbeit mit Fiona | Format B Z x x, E<br>Format bidunterschrift<br>dunkerot<br>hinterlegt<br>grau   | Ω(第第)⊞+Ξ (第第                              |               |
| Zielgruppe <sup>a</sup> neue Mitarbeiter/innen, die erste i Interessenten, die sich allgemeir                              | doc-Link<br>e Schritte mit Fiona machen woll<br>o über Fiona informieren möchte | ien (mit Campus <sup>LMU</sup> -Benutzerf | E<br>kennung) |
| <ul> <li>Wiedereinsteiger, die nach einer</li> <li>Anmeldung</li> <li>Bitte melden Sie sich Dis spätestens</li> </ul>      | längeren Pause wieder aktiv m<br>12005-2012 uber das Sekretar                   | it Fiona arbeiten möchten.<br>iat an:     |               |
| Bearbeiten mit                                                                                                    |                                                                                 |                                           | wörter: 209   |
| ?                                                                                                    | Speichern                                                                       | Ok                                        | Abbrechen     |

- Besonders wichtige Informationen (z.B. eine Anmeldefrist) können Sie hervorheben.
- Verwenden Sie max. 1 Hervorhebung pro Absatz und nur 1 dunkelrote Hervorhebung pro Seite.
- Wählen Sie zwischen Fett (B), Kursiv (I), dunkelrot, grau und (grau) hinterlegt.

### Stellen Sie Text hoch und tief

| TinyMCE                                                                                                    |
|----------------------------------------------------------------------------------------------------|
| 👕 🏽 fiona-schulung/beispielauftritt_fiona/ueber_uns                                                                                                    |
| ¥山區•• № 孙 Vorlage • Format • B I × × 新春春日日•日•读课Ω<br>∞ 须↓□□ 2 2 2 2 1 ·····                                                                                                    |
| Themen Was ist Fiona? Was kann ich mit Fiona machen? Wie funktioniert die Arbeit mit Fiona?                                                                                                    |
| Zielgruppe                                                                                                    |
| <ul> <li>neue Mitarbeiter/innen, die erste Schritte mit Fiona machen wollen (mit Campus<sup>1411</sup>) Benutzerkennung)</li> <li>Interessenten, die sich allgemein über Fiona informieren möchten</li> <li>Wiedereinsteiger, die nach einer längeren Pause wieder aktiv mit Fiona arbeiten möchten.</li> </ul> |
| Anmeldung<br>Bitte melden Sie sich bis spätestens 20.05.2012 über das Sekretariat an:                                                                                                    |
| Wörter: 209                                                                                                    |
| Bearbeiten mit                                                                                                    |
| Speichern Ok Abbrechen                                                                                                    |

- Falls erforderlich, können Sie Textteile hoch- oder tiefstellen.
- Verwenden Sie die Hoch- oder Tiefstellung nicht zur Textgestaltung, sondern nur für Eigennamen oder Fachbegriffe.

### Setzen Sie einen Link: Text markieren

| INYMCE                                                  |                         |                              |                                    |            |
|---------------------------------------------------------|-------------------------|------------------------------|------------------------------------|------------|
| Ifiona-schulung/showroom/fiona-basic                    | /ueberschrift-beispiels | eite                         |                                    |            |
| 🔏 🕰 🤊 🗠 🏦 Standard 🔹 For                                | mat · B / x             | c ×, ■ = = :::               | ・三・二律 律 Ω                          |            |
| ∞ 🐳 🛈 🖸 😫 😫 💆 · 🖛                                       |                         |                              |                                    |            |
|                                                         |                         |                              |                                    |            |
|                                                         |                         |                              |                                    |            |
| Themen                                                  |                         |                              |                                    |            |
| Was ist Fiona?                                          |                         |                              |                                    |            |
| Was kann ich mit Fiona machen?                          |                         |                              |                                    |            |
| Wie funktioniert die Arbeit mit Fiona                   | ?                       |                              |                                    |            |
|                                                         |                         |                              |                                    |            |
| Zielgruppe                                              |                         |                              |                                    |            |
| ° neue Mitarbeiter/innen, die erste S                   | chritte mit Fiona ma    | chen wollen (mit Cam         | pus <sup>LMU</sup> -Benutzerkennun | g)         |
| <ul> <li>Interessenten, die sich allgemein ü</li> </ul> | ber Fiona informiere    | n möchten                    |                                    |            |
| <ul> <li>Wiedereinsteiger, die nach einer lä</li> </ul> | ngeren Pause wiede      | er aktiv mit Fiona arbe      | biten möchten                      |            |
|                                                         |                         |                              |                                    |            |
| Anmeldung                                               |                         |                              |                                    |            |
| Bitte melden Sie sich bis spätestens 2                  | 0.05.2012 über d        | s <mark>Sekretariat</mark> a |                                    |            |
|                                                         |                         |                              | W                                  | orter: 123 |
| Rearbeiten mit                                          |                         |                              |                                    |            |
| Dearbeiten mit                                          |                         |                              |                                    |            |
| ?                                                       | Speicher                | 1                            | Ok Ab                              | brochen    |

- Markieren Sie den Text, der auf der Webseite vom User angeklickt werden soll.
- Wählen Sie einen aussagekräftigen Begriff, damit der User weiß, was ihn erwartet. Auf keinen Fall sollten Sie Begriffe wie "hier" verlinken.
- Öffnen Sie das Fenster für das Linkziel über den Button Link einfügen/bearbeiten.

### Setzen Sie einen Link: externer Link

| Link be | arbeiten                      |  |
|---------|-------------------------------|--|
| Titel   |                               |  |
| Ziel    | http://www.externewebseite.de |  |
| Anker   |                               |  |
| Frame   | Neues Fenster 👻               |  |

- Wenn Sie einen Link auf einen Webauftritt außerhalb von Fiona setzen wollen, nennt man das einen externen Link.
- Geben Sie die URL an, auf die Sie verlinken wollen.
- Wählen Sie bei "Frame: Neues Fenster" aus. Damit öffnet sich der Link später im neuen Fenster/Tab.
- Bestätigen Sie mit "OK".

### Setzen Sie einen Link: interner Link

| Link bearbeiten |          |   |  |
|-----------------|----------|---|--|
| Titel           |          |   |  |
| Ziel            |          |   |  |
| Anker           |          |   |  |
| Frame           | Standard | - |  |

- Wenn Sie einen Link auf einen **Webauftritt innerhalb von Fiona** setzen wollen, nennt man das einen **internen Link**. Der Vorteil: dieser Link wird immer funktionieren, auch wenn das Linkziel umbenannt oder verschoben wird.
- Klicken Sie auf das blaue Ordnersymbol. Wählen Sie die Zieldatei in Fiona aus, auf die Sie verlinken möchten.
- Wenn Ihr Ziel Ihr eigener Webauftritt ist, wählen Sie bei "Frame: Standard" aus. Damit öffnet sich der Link später im gleichen Fenster/Tab.
- Wenn Ihr Ziel ein anderer Webauftritt oder ein Download ist, wählen Sie bei "Frame: Neues Fenster" aus. Damit öffnet sich der Link später in einem neuen Fenster/Tab.
- Bestätigen Sie mit "OK".

### Schauen Sie sich die separate Vorschau an

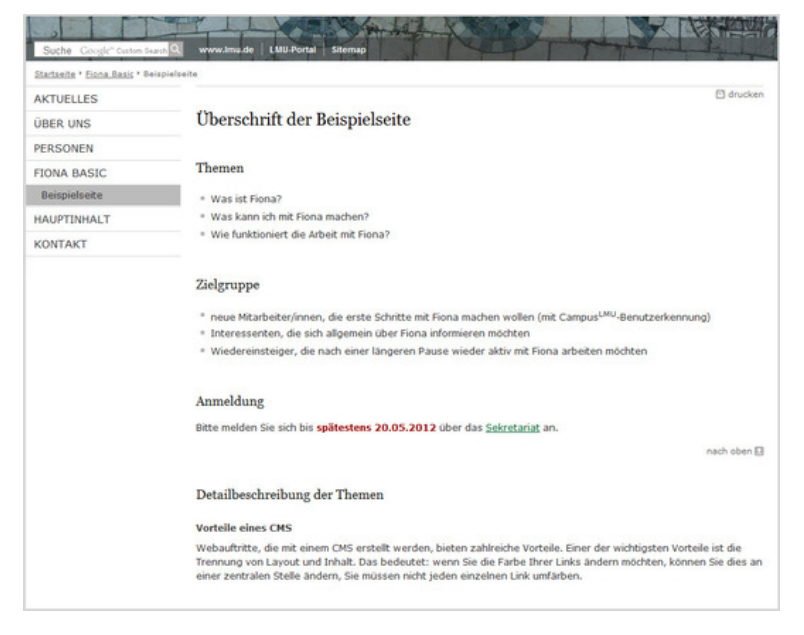

#### Größeres Bild

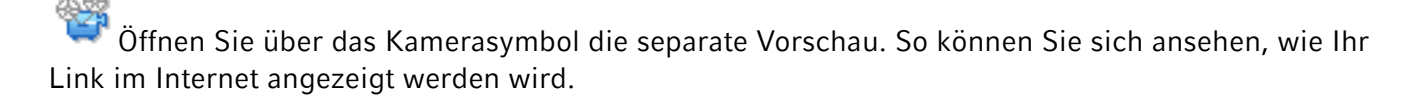

### Schließen Sie die Bearbeitung ab

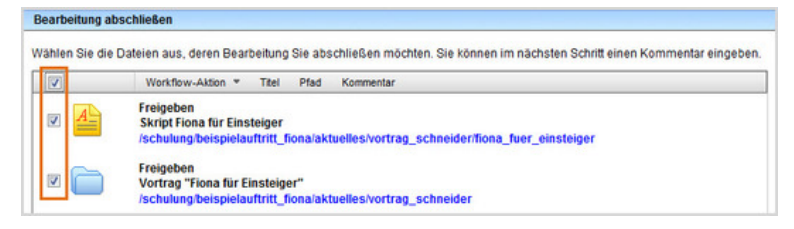

- Damit Ihre Änderungen im Internet sichtbar werden, müssen Sie sie freigeben.
- Öffnen Sie über Workflow > Bearbeitung abschließen die Übersicht aller Dateien, die Sie in Bearbeitung haben.
- Wählen Sie die Dateien aus, die Sie freigeben möchten.
- Klicken Sie auf "Weiter".
- Lassen Sie das Kommentarfeld leer und klicken Sie auf "OK".